## Zpomalený (zrychlený) záznam

Pomocí zpomaleného záznamu můžete zvýšit rychlost snímání nebo zdůraznit pohyb.

Tato funkce přijde vhod při studii pohybů, jako je například golfový švih.

1 Zvolte režim videa.

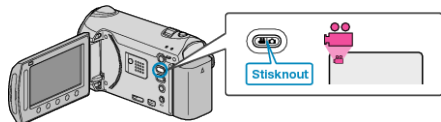

2 Stiskněte 🗐 pro zobrazení menu.

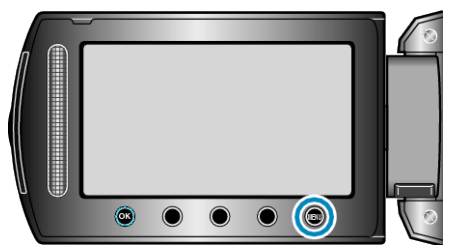

3 Zvolte "ZÁZNAM VYS. RYCHL." a stiskněte ®

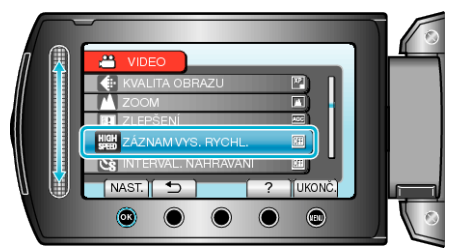

4 Zvolte rychlost záznamu a stiskněte @.

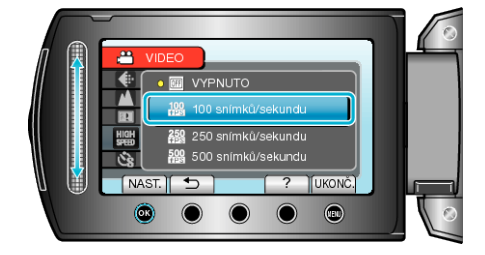

5 Spusťte nahrávání.

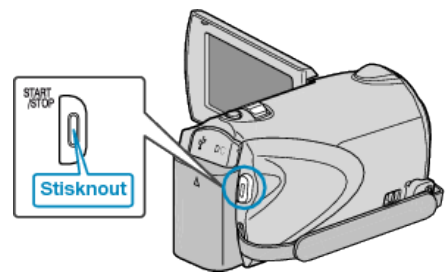

- Záznam se spustí odpočítáváním ke konečnému času maximálního trvání.
- Snímání se zastaví po dosažení času "0:00:00".
- Po dokončení snímání se záznam uloží jako video.
- Stisknutí tlačítka START/STOP během odpočítávání časovače zastaví záznam.
- Zvolené nastavení zrychleného záznamu se v kameře uloží. Pro zrušení tohoto nastavení nastavte "ZÁZNAM VYS. RYCHL." na "VYPNUTO".

| Rychlost zázna-<br>mu   | Maximální doba trvá-<br>ní | Čas přehrávání videa                                    |
|-------------------------|----------------------------|---------------------------------------------------------|
| 100 snímků/sekun-<br>du | Až 4,8 vteřiny             | dvojnásobek času trvá-<br>ní záznamu<br>(až 9,4 vteřin) |
| 250 snímků/sekun-<br>du | Až 4,8 vteřiny             | pětinásobek času trvá-<br>ní záznamu<br>(až 24 vteřin)  |
| 500 snímků/sekun-<br>du | Až 2,8 vteřiny             | desetinásobek času<br>trvání záznamu<br>(až 28 vteřin)  |

## POZNÁMKA:-

- "KVALITA OBRAZU" je automaticky nastavena "XP".
- · Při aktivaci zrychleného záznamu lze použít pouze optický zoom.
- Záznam se provádí v rozlišení, které je nižší než při standardním nastavení, a video se uloží až po převedení do kvality s vysokým rozlišením. Obraz může být zrnitější než u jiných videí, a kolem obrazu se zobrazí černý rámeček.
- K videu není zaznamenán zvuk.
- Zvýšení rychlosti záznamu má za následek zrnitější a tmavší obraz. Během zrychleného záznamu se doporučuje použití stativu, pořizování záznamu na jasném místě a s objektem zvětšeným na maximum.